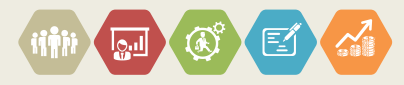

# 高效科研必备神器—— Zotero文献管理软件使用指南

### 淳 姣

邮箱:chj@scu.edu.cn

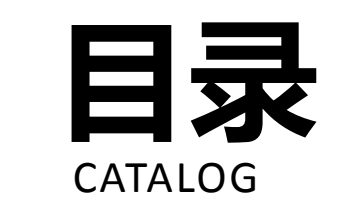

1.基本介绍 2.安装过程 3.如何使用 4.其它功能 5.结语

# 1. 基本介绍---Zotero是什么?

### Zotero 是一个

- ●免费、易用,用来帮助收集、组织、引用和分享研究的文献管理软件
- ●可以用来保存参考文献
- ●生成所需参考文献格式
- ●存储、追踪个人过去研究

# 1. 基本介绍--- Zotero 英文界面

|                                           | Zotero                                                              |                          | , i i i i i i i i i i i i i i i i i i i           |
|-------------------------------------------|---------------------------------------------------------------------|--------------------------|---------------------------------------------------|
|                                           |                                                                     | Q ▼ Title, Creator, Year | ¢ •                                               |
| My Library                                | Title                                                               | Creator Year ~           | Info Notes Tage Belated                           |
| Book Reviews                              | Guerre, maladie, empire. Les services de santé militaires en        | Zaugg 2016               | notes rags Related                                |
| Colonial Medicine                         | Officiers de santé et soignantes créoles face à la fièvre jaune     | Nobi 2016                | Item Type _ lournal Article                       |
|                                           | The Emergence of Tropical Medicine in France                        | Osborne 2014             | Title Circulation of Medicine in the Early Modern |
|                                           | Colonial Disease, Translation, and Enlightenment: Franco-Briti      | Charters 2014            | Atlantic World                                    |
| Science and Empire                        | Trading in Drugs through Philadelphia in the Eighteenth Centu       | Wilson 2013              | - Author Cook, Harold J.                          |
| Teaching                                  | The Medicines Trade in the Portuguese Atlantic World: Acquisi       | Walker 2013              | - Author Walker, Timothy D.                       |
| Mapping                                   | Leprosy and Slavery in Suriname: Godfried Schilling and the Fr      | Snelders 2013            | Abstract The search for powerful drugs has caused |
| Dpen Access                               | Medical Experimentation and Race in the Eighteenth-century          | Schiebinger 2013         | people and commodities to move around the         |
| Text Mining                               | The Circulation of Bodily Knowledge in the Seventeenth-centu        | Gómez 2013               | globe for many centuries, as it still does        |
| Visualization                             | Circulation of Medicine in the Early Modern Atlantic World          | Cook and Walker 2013     | Publication Social History of Medicine            |
| My Publications                           | Synthesis of scholarship on "medicines" to restore focus o          |                          | Volume 26                                         |
|                                           | 🔁 Full Text PDF                                                     |                          | Issue 3                                           |
|                                           | Colonial Medical Encounters in the Nineteenth Century: The Fr       | Thoral 2012              | Pages 337-351                                     |
| ojj Trasn                                 | 🕨 📄 Networks in Tropical Medicine: Internationalism, Colonialism, a | Neill 2012               | Date 2013/08/01 y m d                             |
|                                           | Early Clinical Features of Dengue Virus Infection in Nicaraguan     | Biswas et al. 2012       | Series                                            |
| A Group Libraries                         | Medicine in an age of commerce and empire: Britain and its tr       | Harrison 2010            | Series Title                                      |
| 🕨 🚞 Grant Proposal                        | Finding the "Ideal Diet": Nutrition, Culture, and Dietary Practic   | Neill 2009               | Series Text                                       |
| 🕨 🧰 Research Lab                          | Battles of the Self: War and Subjectivity in Early Modern France    | Pichichero 2008          | Journal Abbr Soc Hist Med                         |
| Topic Modeling                            | ▶ 📄 The Experiments of Ramón M. Termeyer SJ on the Electric Eel     | de Asúa 2008             | Language en                                       |
| _                                         | Psychiatry and Empire                                               | Mahone and Vaughan 2007  | DOI 10.1093/shm/hkt013                            |
| To Read 19th century Acclimatization Aged | Medicine and the Market in England and Its Colonies, C.1450         | Jenner and Wallis 2007   | ISSN 0951-631X                                    |
| Appetite Blood Cemetery Children Climate  | Matters of exchange: commerce, medicine, and science in the         | Cook 2007                | Short Title                                       |
| Colonies Competition Creales Crossing     | A Horrible Tragedy in the French Atlantic                           | Rothschild 2006          | URL https://academic.oup.com/shm/article/26/3     |
| Descention Dist Disection Disector        | "Neither of meate nor drinke, but what the Doctor alloweth":        | Chakrabarti 2006         | Accessed 1/24/2018, 10:17:12 AM                   |
| Degeneration Diet Digestion Disease       | Transnationalism in the colonies: Cooperation, rivalry, and rac     | Neill 2005               | Archive                                           |
| Doctors Drugs Electric Eels Empiricism    | Variolation, Vaccination and Popular Resistance in Early Coloni     | Brimnes 2004             | Loc. in Archive                                   |
| Expertise Food France Geography Global    | "Syphilis, Opiomania, and Pederasty": Colonial Constructions        | Proschan 2003            | Library Catalog                                   |
| Guyane Hair Indies Indigenous medicine    | Choosing Scientific Patrimony: Sir Ronald Ross, Alphonse Lav        | Guillemin 2002           | Call Number                                       |
| Intemperance Language Lemonade Medicine   | Madness and Colonization: Psychiatry in the British and Frenc       | Keller 2001              | Rights                                            |
| Mortality Piment Poison Practice          | The Colonial Machine: French Science and Colonization in the        | McClellan and Rego 2000  | Extra                                             |
| Professionalism Regeneration Secrets      | From medical astrology to medical astronomy: sol-lunar and pl       | Harrison 2000            | Date Added 1/24/2018, 10:17:12 AM                 |
| Q                                         | Disease and Empire: The Health of European Troops in the Co         | Bynum 2000               | Modified 1/24/2018, 11:50:15 AM                   |

1000

🗐 🗕 olimeter a onerstanterer Herlah, bere Ferderserert erd bit. Herders

# 1. 基本介绍--- Zotero 中文界面

| 文件(F) 编辑(E) T旦(T) 帮助(H             |                                                                                                    |                  |            |                 |                                                | -               |
|------------------------------------|----------------------------------------------------------------------------------------------------|------------------|------------|-----------------|------------------------------------------------|-----------------|
| 5 🚍 *                              | ,<br>© र 🔏 🔜 र Ø र 🔍                                                                                                    |                  | ▼ 所有域 & 标签 |                 |                                                |                 |
| 一 我的文库                             | 标题                                                                                                    | · ▼ 1 创建者        | Ø E        |                 |                                                |                 |
| CNKI-636801193120327500            | 🔋 📄 Tourists' willingness to pay for biodiversity conservation and environment protection, Dalai Lake protected area: Implications fo                                                                                                    | o Wang 和 Jia     | 0          |                 |                                                |                 |
| 我的出版物                              | > 📄 The role of perceived product quality and overall satisfaction on purchase intentions                                                                                                    | Tsiotsou         | 0          | 条目类             | 型 期刊文章                                         |                 |
| 🗋 未分类条目                            | Sustainable tourism: Research and reality                                                                                                    | Buckley          | 0          | 标               | 题 Strategic brand associatio                   | on maps: develo |
| 🕤 回收站                              | Sustainable community tourism development revisited                                                                                                    | Joppe            | G          | - 1/            | brand insight                                  |                 |
|                                    | > 📄 Strategic brand association maps: developing brand insight                                                                                                    | Waterman 等。      | •          | ▼ 11F1<br>▼ 化F3 | 自 Walerman, Brian<br>者 Till, Brian D           |                 |
|                                    | Resource-based theory in marketing                                                                                                    | Kozlenkova 等。    |            | ▼ 作             | 者 Baack, Daniel                                |                 |
|                                    | Resident's attitudes towards the impacts of tourism                                                                                                    | Almeida Garcia 👙 |            | 摘               | Ę                                              |                 |
|                                    | Purchasing behaviour for environmentally sustainable products: A conceptual framework and empirical study      Transit of Tourism on Economic Crowth and Dovelopment in Africa, Richald Ervisea, Christian Neich, Radassa Tadassa, 2009              | Kumar 等。         | 0          | 期               | FIJ Journal of Product & Bran                  | nd Management   |
|                                    | Impact of Tourism on Economic Growth and Development in Africa - Bichaka Fayissa, Christian Nsiah, Badassa Tadassa, 2008<br>Impact of Tourism on Economic Growth and Development in Africa - Bichaka Fayissa, Christian Nsiah, Badassa Tadassa, 2008 |                  |            |                 | 卷 20                                           |                 |
|                                    | Impact of Tourism on Economic Growth and Development in Africa     Impact of Tourism on Economic Growth and Development in Africa                                                                                                    | Favissa 等        |            | ,<br>त्र        | 初 Z<br>河 Q7_100                                |                 |
|                                    | Foreign market entry mode choice of small and medium-sized enterprises: A systematic review and future research agenda                                                                                                    | Laufs 和 Schwens  | ; 0        |                 | 明 April 19, 2011                               |                 |
|                                    | Exploring the role of dynamic capabilities in firm performance under the resource-based view framework                                                                                                    | Lin 和 Wu         |            | 系               | 5j                                             |                 |
|                                    | Does a differentiation strategy lead to more sustainable financial performance than a cost leadership strategy?                                                                                                    | Tripathy 等。      | 0          | 系列标             | 题                                              |                 |
|                                    |                                                                                                    |                  |            | 系列文             | <u>*</u>                                       |                 |
|                                    |                                                                                                    |                  |            | 刊名编             | 号 Jnl of Product & Brand M<br>ー                | lgt             |
|                                    |                                                                                                    |                  |            | 増け              | ■<br>NT 10 1109/106104211111                   | 21000           |
|                                    |                                                                                                    |                  |            | 155             | N 1061-0421                                    | 21000           |
|                                    |                                                                                                    |                  |            | 短标              | 罰 Strategic brand associatio                   | on maps         |
|                                    |                                                                                                    |                  |            | UF              | RL https://www.emeraldinsi                     | ight.com/doi/a  |
|                                    |                                                                                                    |                  |            | 访问时间            | 司 2019/4/18 下午11:32:01                         |                 |
|                                    |                                                                                                    |                  |            | 档               | 案                                              |                 |
|                                    |                                                                                                    |                  |            | 存档位             | ≝.                                             |                 |
|                                    |                                                                                                    |                  |            | 馆藏目             | 录 emeraldinsight.com (Aty;                     | pon)            |
| titudes Brand equity Brands        |                                                                                                    |                  |            | 引用次             | 数                                              |                 |
| llectivistic culture community     |                                                                                                    |                  |            | 版社              | X<br>-                                         |                 |
| mpetitive advantage                |                                                                                                    |                  |            | 兵<br>汤加日1       | ビ<br>狙 2010/4/18 下午11・32・01                    |                 |
| ost leadership development         |                                                                                                    |                  |            | 修改日期            | 朝 2019/4/18下午11:32:01<br>朝 2010/4/18下午11:32:01 | •               |
| fferentiation Dynamic capability   |                                                                                                    |                  |            | 12 KAH          | ······································         |                 |
| namic canability theory enterprise |                                                                                                    |                  |            |                 |                                                |                 |
| wirespont                          |                                                                                                    |                  |            |                 |                                                |                 |
| wiroppoptally sustainable products |                                                                                                    |                  |            |                 |                                                |                 |
|                                    |                                                                                                    |                  |            |                 |                                                |                 |
| actors Him performance             |                                                                                                    |                  |            |                 |                                                |                 |
| oreign market entry mode choice    |                                                                                                    |                  |            |                 |                                                |                 |
| npacts indicator Integration       |                                                                                                    |                  |            |                 |                                                |                 |
|                                    | •                                                                                                    |                  |            |                 |                                                |                 |

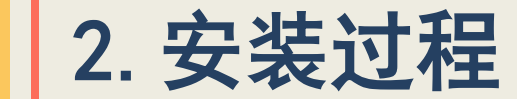

# ▶第一步:访问网址:<u>www.zotero.org</u>

▶第二步:找到"Download",点击下载

宜

# Your personal research assistant

Zotero is a free, easy-to-use tool to help you collect, organize, cite, and share research.

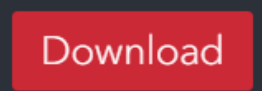

Available for Mac, Windows, and Linux

New: Just need to create a quick bibliography? Try ZoteroBib.

| ~ | C | 2 |  |
|---|---|---|--|
| ۲ | ぐ |   |  |

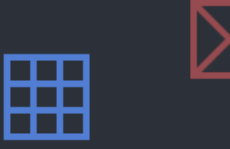

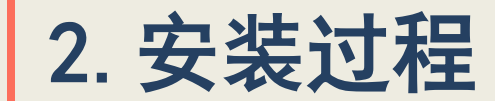

### ▶ 第三步:下载并安装Zotero程序

| 🐻 Zotero Setup |                                                                                                    | 🐞 Zotero Setup |
|----------------|----------------------------------------------------------------------------------------------------|----------------|
|                | Welcome to the Zotero Setup<br>Wizard                                                                                                    |                |
|                | This wizard will guide you through the installation of Zotero.<br>It is recommended that you close all other applications<br>before starting Setup. This will make it possible to update<br>relevant system files without having to reboot your<br>computer. |                |
|                | Click Next to continue.                                                                                                    |                |
|                | Next > Cancel                                                                                                    |                |

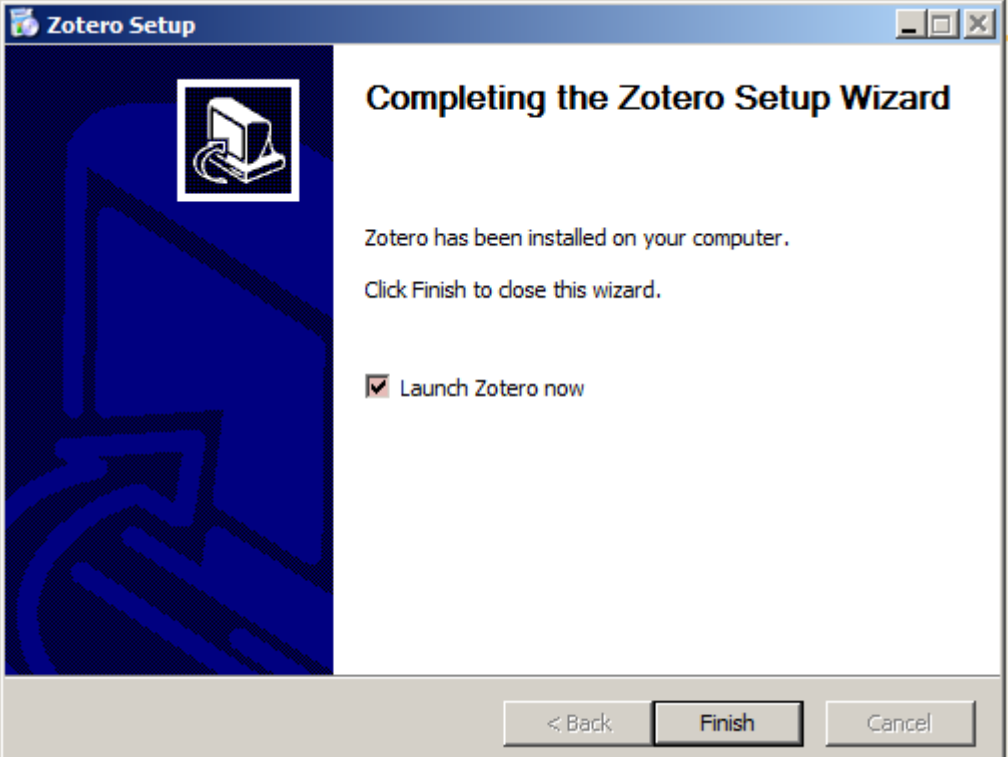

2. 安装过程

▶第四步:安装Zotero的浏览器插件(Zotero Connector) 注意:浏览器插件仅支持 Chrome, Firefox以及Safari。 其会根据浏览器的不同自动选择相适应的浏览器插件。

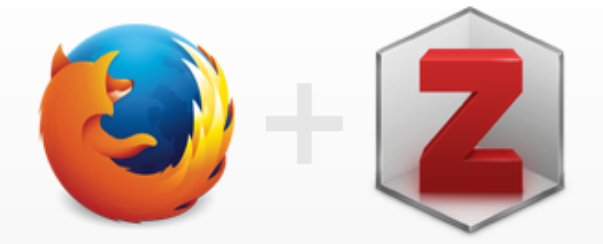

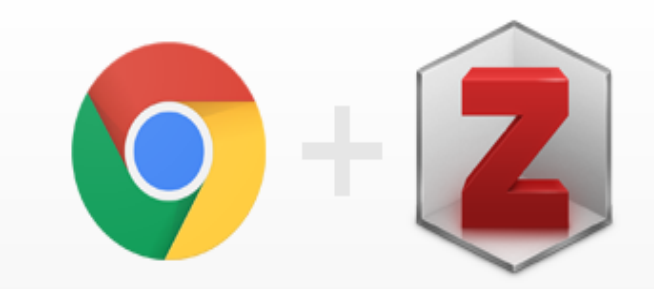

### **Zotero Connector**

Save to Zotero from your browser

### Install Firefox Connector

Zotero Connectors automatically sense content as you browse the web and allow you to save it to Zotero with a single click.

Zotero Connectors for other browsers

## **Zotero Connector**

Save to Zotero from your browser

### Install Chrome Connector

Zotero Connectors automatically sense content as you browse the web and allow you to save it to Zotero with a single click.

#### Zotero Connectors for other browsers

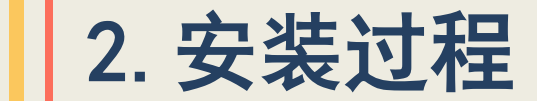

### ▶ 第五步:也可通过软件的"工具" → "安装浏览器插件"安装

| Z Zotero                        |                                 |                                      |
|---------------------------------|---------------------------------|--------------------------------------|
| 文件 ( <u>F</u> ) 编辑 ( <u>E</u> ) | 工具 ( <u>T</u> ) 帮助 ( <u>H</u> ) |                                      |
| 🕞 🚍 •                           | 创建时间轴<br>RTF 扫描…                | ◎ • 16                               |
| ∨ 		 ■ 我的文库                     |                                 |                                      |
| 🔄 CNKI-6368 1                   | 安装浏览器插件                         | 📄 Zotero   Downloads                 |
| 1 我的出版物                         | 插件                              | 📃 📄 Tourists' willingness to pay for |
| 🗋 未分类条目                         |                                 | The role of perceived product        |
| 🕤 回收站                           |                                 | Sustainable tourism: Research        |
|                                 |                                 | > 📄 Sustainable community tourisr    |
|                                 |                                 | > Strategic brand association ma     |

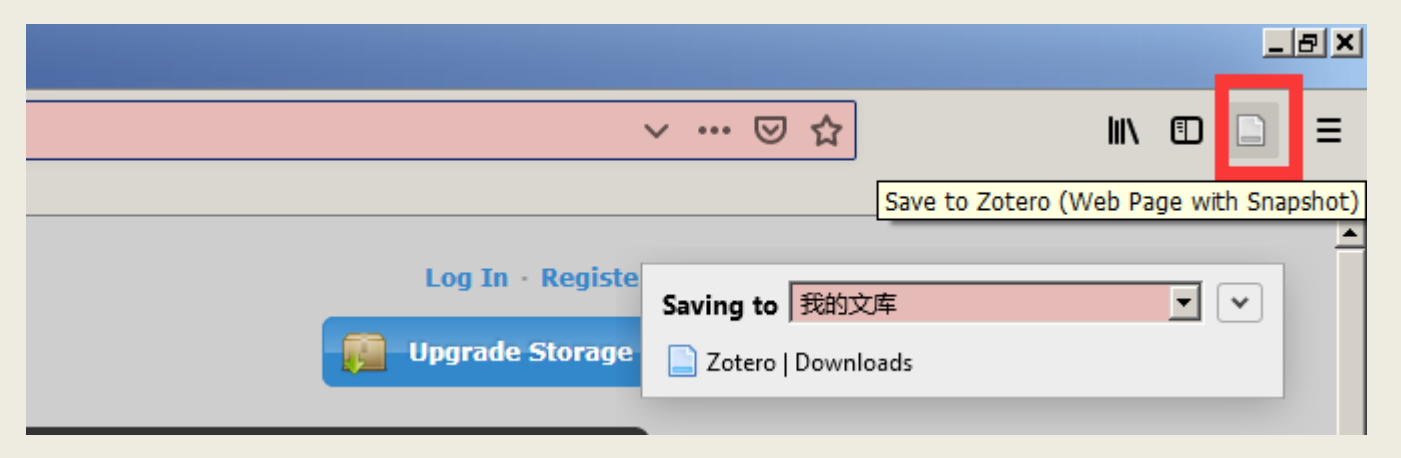

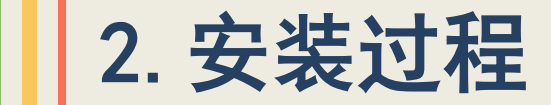

### ▶ 第六步:检查插件是否安装成功

### 若在浏览器右上角红框里的有"插件"图标,即显示安装成功

|                                  |              |                        | 6              | <u> </u> |
|----------------------------------|--------------|------------------------|----------------|----------|
|                                  | ∨ … ⊠ ☆      | III\                   |                | Ξ        |
|                                  |              | Save to Zotero (Web Pa | age with Snaps | shot)    |
| Log In · Registe Upgrade Storage | Saving to 我的 | ]文库<br>nloads          | • •            |          |

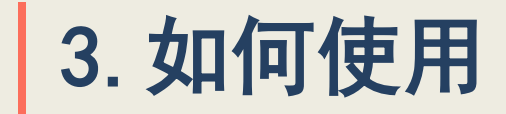

### ▶ 第一步 注册个人用户

实现参考文献信息同步保存 网址:https://www.zotero.org/user/register

| zotero                                              | Log In - Register                                                                     |
|-----------------------------------------------------|---------------------------------------------------------------------------------------|
| Home Groups People Documentation Forum              | ns Get Involved Search support 🙁 Search                                               |
| <u>Home</u> > Login                                 |                                                                                       |
| Log In to Zotero                                    |                                                                                       |
| Register for a free account · Forgot your password? |                                                                                       |
| Login                                               | Login with OpenID                                                                     |
| Username or Email                                   | OpenID                                                                                |
| Password                                            | To link your Zotero account with an OpenID, enter it here and click Login with OpenID |
| Remember Me                                         | Login with OpenID                                                                     |
| Keep me signed in for 30 days                       |                                                                                       |
| Login to Zotero                                     |                                                                                       |

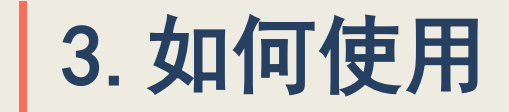

▶ 第二步 软件登陆个人用户

在"编辑"→首选项→同步,登陆已注册账号密码

| 🔜 Zotero 首选项 |       |              |          |                   |     | - 数据同步                     |
|--------------|-------|--------------|----------|-------------------|-----|----------------------------|
|              | 3     |              | - *      |                   |     | 用户名: chur 取消账户关联           |
| 常规           | 司步 搜索 | 导出           | 別用    高级 |                   |     | 选择文献库                      |
| 设置 重晋        |       |              |          |                   |     |                            |
|              |       |              |          |                   | 1   | ▶ 日初同步                     |
| ☆据同步         |       |              |          |                   |     | ▼ 同步全文内容                   |
| 用户名          |       | 创建账户         |          |                   |     | ***                        |
| क्रम         |       | <u>忘记密码?</u> |          |                   |     |                            |
|              |       | 关于同步         |          |                   |     | ┌文件同步                      |
|              | 置同步   |              |          |                   |     | ✓ 同步文献库中的附件, 使用: Zotero ▼  |
|              |       |              |          |                   |     | 下载文件 在同步时 💌                |
|              |       |              |          |                   |     | ☑ 使用 Zotero 云存储同步群组文献库中的附件 |
|              |       |              |          |                   | 1   | 下载文件 在同步时 💌                |
|              |       |              | ОК       | Cancel <u>H</u> e | elp | 若使用Zotero云存储,你接受它的条款和条件。   |

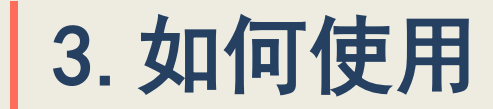

### ▶ 第三步 安装需要的参考文献格式

### 在"编辑"→首选项→引用,找到需要的格式,可在"获取更多样式"中,

添加新样式

| Zotero 首选项                                                                                                    |              |      |
|----------------------------------------------------------------------------------------------------|--------------|------|
|                                                                                                    |              |      |
| 常规 同步 搜索 导出 引用 高级                                                                                                    |              |      |
|                                                                                                    |              |      |
|                                                                                                    |              |      |
|                                                                                                    |              |      |
| _mail                                                                                                    | <u>取/µ更新</u> |      |
| American Chemical Society                                                                                                    | 2010/12/30   |      |
| American Medical Association                                                                                                    | 2019/3/7     |      |
| American Policical Science Association                                                                                                    | 2015/11/24   |      |
|                                                                                                    | 2019/4/27    |      |
| Chicago Manual of Style 17th edition (author-date)                                                                                                    | 2010/9/13    |      |
| Chicago Manual of Style 17th edition (author-date)                                                                                                    | 2019/1/3     |      |
| Chicago Manual of Style 17th edition (note)                                                                                                    | 2019/1/3     |      |
| Elsevier - Hanvard (with titles)                                                                                                    | 2019/1/22    |      |
| IEEE                                                                                                    | 2019/1/19    |      |
| Modern Humanities Research Association 3rd edition (note with bibliography)                                                                                                    | 2019/4/27    |      |
| te la transmission de la construction de la construction de la constru | 2010/1/15    | _    |
| 陸町東タ祥式                                                                                                    | 1 +          | -1   |
|                                                                                                    | T            |      |
| 引文洗项                                                                                                    |              |      |
| □ 在参考文献里包含文章 URL 辩接                                                                                                    |              |      |
| 当日に、ころの120日の1400日には、<br>整日が応信、Zatera 引日期刊、存去和短紙文音时仅当这些文音没有指定而码范围时才会包全 URL:                                                                                                    | 链接。          |      |
|                                                                                                    |              |      |
|                                                                                                    |              |      |
| 样式编辑器 样式预览                                                                                                    |              |      |
|                                                                                                    |              |      |
|                                                                                                    |              | aln  |
|                                                                                                    |              | up - |

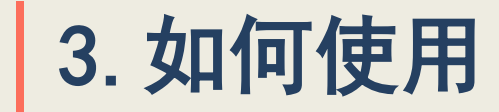

### ▶ 第三步 安装需要的参考文献格式

# 在搜索框中,输入"Chinese std",找到"参考文献格式国家标准(GB-T 7714-2005),添加即可。

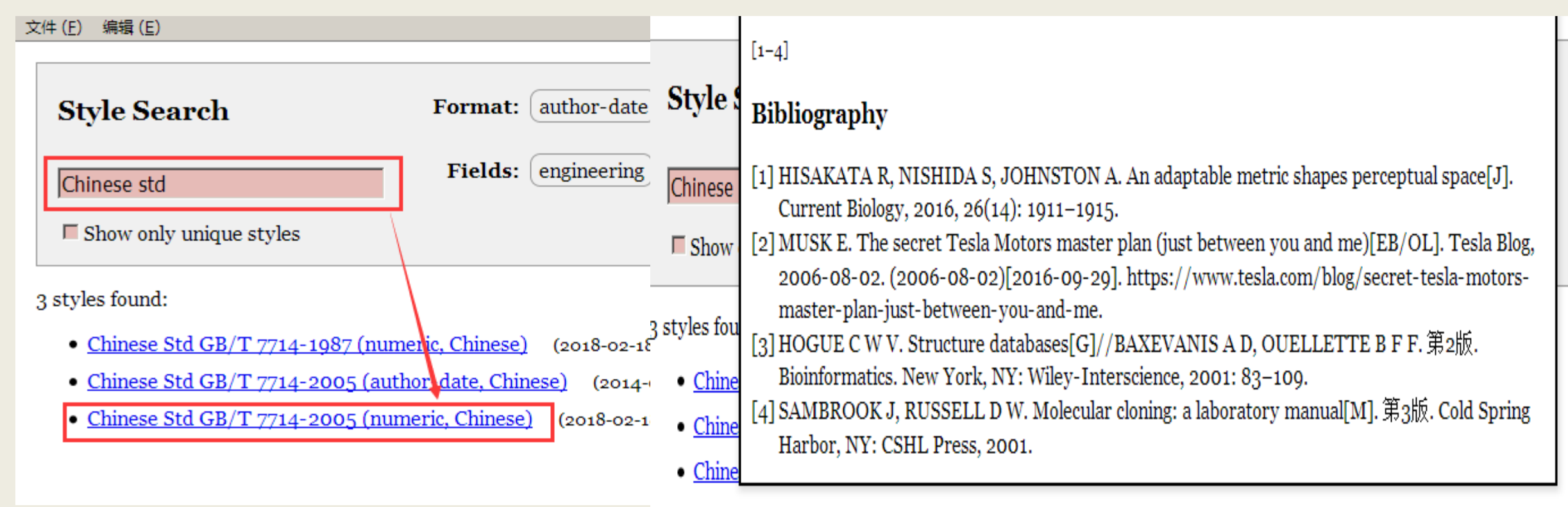

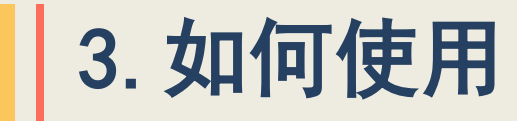

### ▶ 第三步 安装需要的参考文献格式

### 在英文学术写作中还有其它参考文献格式

≻Harvard

- American Psychological Association
- ≻Chicago Manual of Style
  - 个人可根据自己情况加入需要的格式

| 标题                                                 | 最后更新            |
|----------------------------------------------------|-----------------|
| American Chemical Society                          | 2018/12/30      |
| American Medical Association                       | 2019/3/7        |
| American Political Science Association             | 2015/11/24      |
| American Psychological Association 6th edition     | 2019/4/27       |
| American Sociological Association                  | 2018/9/13       |
| Chicago Manual of Style 17th edition (author-date) | 2019/1/3        |
| Chicago Manual of Style 17th edition (full note)   | 2019/1/3        |
| Chicago Manual of Style 17th edition (note)        | 2019/1/3        |
| Chinese Std GB/T 7714-2005 (numeric, Chinese)      | 2018/2/18       |
| Elsevier - Harvard (with titles)                   | 2019/1/22       |
| Harvard reference format 1 (deprecated)            | 2017/4/3        |
|                                                    | post of a large |
| 2000万久祥子                                           |                 |

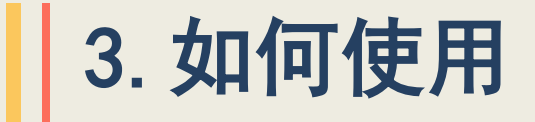

#### ▶ 第四步 找到引用文献 找到引用页如CNKI的论文页,点击右键,如图步骤所示 ogle Scholar与Web of Science引文数据分析的研究述 评及其启示 淳姣 姜晓 何华 四川大学图书馆 【号出/参考文献 < 分享・ △ 创建引文跟踪 ☆ 收藏 👘 打印 Alt+Left Arrow Back 16年在引文分析领域对比Google Scho Forward Alt+Right Arrow 文献覆盖重合度/差异度、查全情况、文 Reload Ctrl+R 1 7 7 2 1 日纳和对比GS与WoS的异同。对于同一 Save as. Ctrl+S Print. Ctrl+P 文献覆盖类型均普遍高于WoS,但是GS最 Cast... 的4点启示。 Translate to English 教师科研启动基金项目"国内外同行议 Sage to Zotero (CNKI) Z Save to Zotero . Save to Zotero (Web Page with Snapshot) 四川大学2015年度图书馆、情报与文献 Ctrl+U View page source Save to Zotero (Web Page without Snapshot) 编号:sktq201518号)的研究成果之一; Ctrl+Shift+I Inspect of Science; 引文数据; 引文分析; 学术评价;

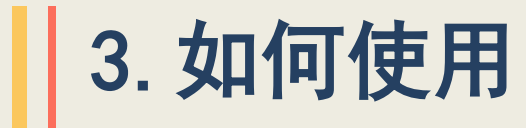

### ▶ 第五步 找到引用文献

### 浏览器右上角,如图所示,点击"Done",即 完成在网页上的操作,数据会传到zotero程序里

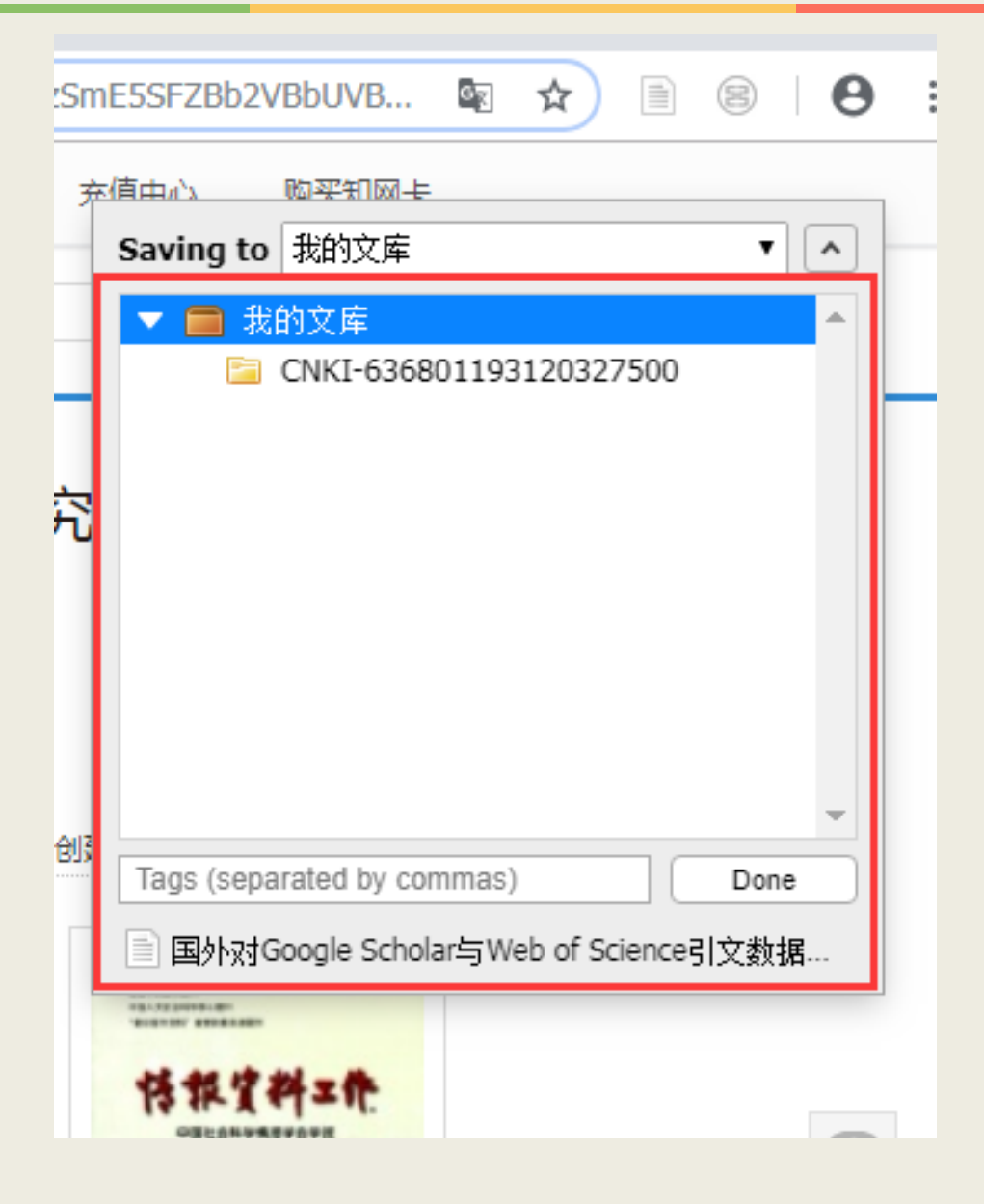

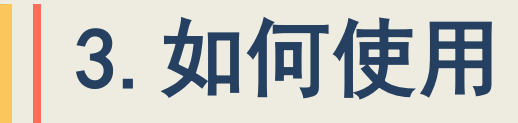

### ▶ 第六步 导出引文条目

### 通过刚才操作,在Zotero程序中找到引用文献,并导出创建引文条目

| Zotero                                |                                                              |                   |     |                     |                                                        |                                                                    | _                                               |    |
|---------------------------------------|--------------------------------------------------------------|-------------------|-----|---------------------|--------------------------------------------------------|--------------------------------------------------------------------|-------------------------------------------------|----|
| 文件(E) 編辑(E) 工具(I) 帮助(H)               |                                                              |                   |     |                     |                                                        |                                                                    |                                                 |    |
| 🔁 🚍 •                                 | ⊙ <b>-</b> 18                                                | ▼ 所有域 & 标签        |     | ⇒ •                 |                                                        |                                                                    |                                                 | ¢  |
| ✔ 🥅 我的文库                              | 标题                                                           | 创建者               | A 🖬 | 信息                  | 第记                                                     | 标签 关联文章                                                            | it l                                            |    |
| 🔄 CNKI-636801193120327500             | > 📄 Zotero   Downloads                                       |                   | 0   |                     |                                                        |                                                                    | · 1                                             |    |
| 我的出版物                                 | > 📄 Zotero   Downloads                                       |                   | 0   | 条目                  | 类型 期刊                                                  | し文章                                                                |                                                 | -  |
| 🐚 未分类条目                               | > Tourists' willingness to pay for biodiversity conservation | . Wang 和 Jia      | 0   | ŧ                   | 示题 国外                                                  | N对Google Schola                                                    | r与Web of Science                                | 文  |
| ③ 回收站                                 | > The role of perceived product quality and overall satisfa  | . Tsiotsou        | 0   |                     | 数据                                                     | 。<br>一<br>一<br>一<br>一<br>一<br>一<br>一<br>一<br>一<br>一<br>一<br>一<br>一 | 及其启示                                            |    |
|                                       | Sustainable tourism: Research and reality                    | Buckley           | 0   | <b>-</b> − <i>f</i> | 作者 淳,                                                  | 妏                                                                  |                                                 | ÷  |
|                                       | > 📄 Sustainable community tourism development revisited      | Joppe             | 0   |                     | 乍者姜,                                                   | 晓                                                                  |                                                 | •  |
|                                       | Strategic brand association maps: developing brand insi      | . Waterman 等。     | 0   | - * f               | 乍者 何,                                                  | 华                                                                  |                                                 | •  |
|                                       | Resource-based theory in marketing                           | Kozlenkova 等。     |     | ł                   | 商要 文章                                                  | 對曲取国外从2005                                                         | ~2016年在引文分析                                     | 领  |
|                                       | > 📄 Resident's attitudes towards the impacts of tourism      | Almeida García 等。 | 0   |                     | 域对                                                     | 引出Google Schola                                                    | r(GS)与Web of                                    |    |
|                                       | > 📄 Purchasing behaviour for environmentally sustainable pr  | . Kumar 等。        | 0   |                     | SCIE<br>北后州                                            | ance(VVOS)的相关<br>b 立計再差量合!                                         | ;研究,从又取破引革。<br>专/差已度 喜今桂)。                      | н  |
|                                       | Impact of Tourism on Economic Growth and Developm            |                   |     |                     | 「日気                                                    | 1. 文献復益主日/<br>1语言唐善范围 ·                                            | シオンディング ション ション ション ション ション ション ション ション ション ション | Б— |
|                                       | > ] Impact of Tourism on Economic Growth and Developm        |                   | 0   |                     | 致性                                                     | E和相关性八个维                                                           | 度归纳和对比GS与W                                      | oS |
|                                       | > Impact of Tourism on Economic Growth and Developm          | . Fayissa 等。      | 0   |                     | 的异                                                     | 嗣。对于同一样:                                                           | 本,其在GS中的文献被                                     | 31 |
|                                       | > Foreign market entry mode choice of small and mediu        | Laufs 和 Schwens   | •   |                     | 量、                                                     | H指数、查全情》                                                           | 記、语言覆盖范围和文                                      | すけ |
|                                       | > Exploring the role of dynamic capabilities in firm perfor  | Lin 和 Wu          | 0   |                     | 覆盖                                                     | 主义型均普遍高于1                                                          | NoS,但是GS最大的制                                    | 点  |
|                                       | Dees a differentiation strategy lead to more sustainable.    | Tripathy 🕰        |     |                     | 是刻                                                     | 2時小一致性。针)                                                          | 你这些情况,又草提出;<br>;二                               | TX |
| 学术评价 司文分析 司文数据                        | ▲ ■ 国外对Google Scholar与Web of Science引文数据分析的                  | 淳等。               |     |                     | 18년<br>카루토 J 카루바                                       |                                                                    | a∕J∿₀                                           |    |
| academic evolution Attitudes          |                                                              |                   |     | ^                   | です。<br>第一日の10月10日の10日の10日の10日の10日の10日の10日の10日の10日の10日の | REALTE                                                             |                                                 |    |
| academic evaluation Attitudes         |                                                              |                   |     |                     | 11日 05                                                 |                                                                    |                                                 |    |
| Brand equity Brands citation analysis |                                                              |                   |     | 7                   | 第四 40-1                                                | 55                                                                 |                                                 |    |
| citation data Collectivistic culture  |                                                              |                   |     | Ē                   | 日期 201                                                 | .7                                                                 |                                                 | y  |
| community Competitive advantage       |                                                              |                   |     | 1                   | 長列                                                     |                                                                    |                                                 |    |
| Cost leadership development           |                                                              |                   |     | 系列机                 | 示题                                                     |                                                                    |                                                 |    |
| Differentiation Dynamic canability    |                                                              |                   |     | 系列5                 | 文本                                                     |                                                                    |                                                 |    |
|                                       |                                                              |                   |     | 刊名編                 | 宿写                                                     |                                                                    |                                                 |    |

| Does a differentiation strategy lead to more sustainable Tripathy 等。 | 0 我国       |
|----------------------------------------------------------------------|------------|
| 国外对Google Scholar与Web of Science引文数据分析的 淳 等。                         | 期刊 信扣      |
| ④ 在线查看                                                               |            |
|                                                                      | 明 05       |
|                                                                      | 月 201      |
| 7. 找到可用的                                                             | PDF 키      |
| ₩ 创建条目副                                                              | 本<br>本     |
|                                                                      |            |
|                                                                      |            |
|                                                                      | 创建引文目录 100 |
|                                                                      | 报告         |
|                                                                      | URL http   |

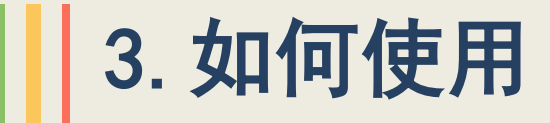

### ▶ 第七步 导出引文条目

### 通过刚才操作,在Zotero程序中找到引用文献,并导出创建引文条目

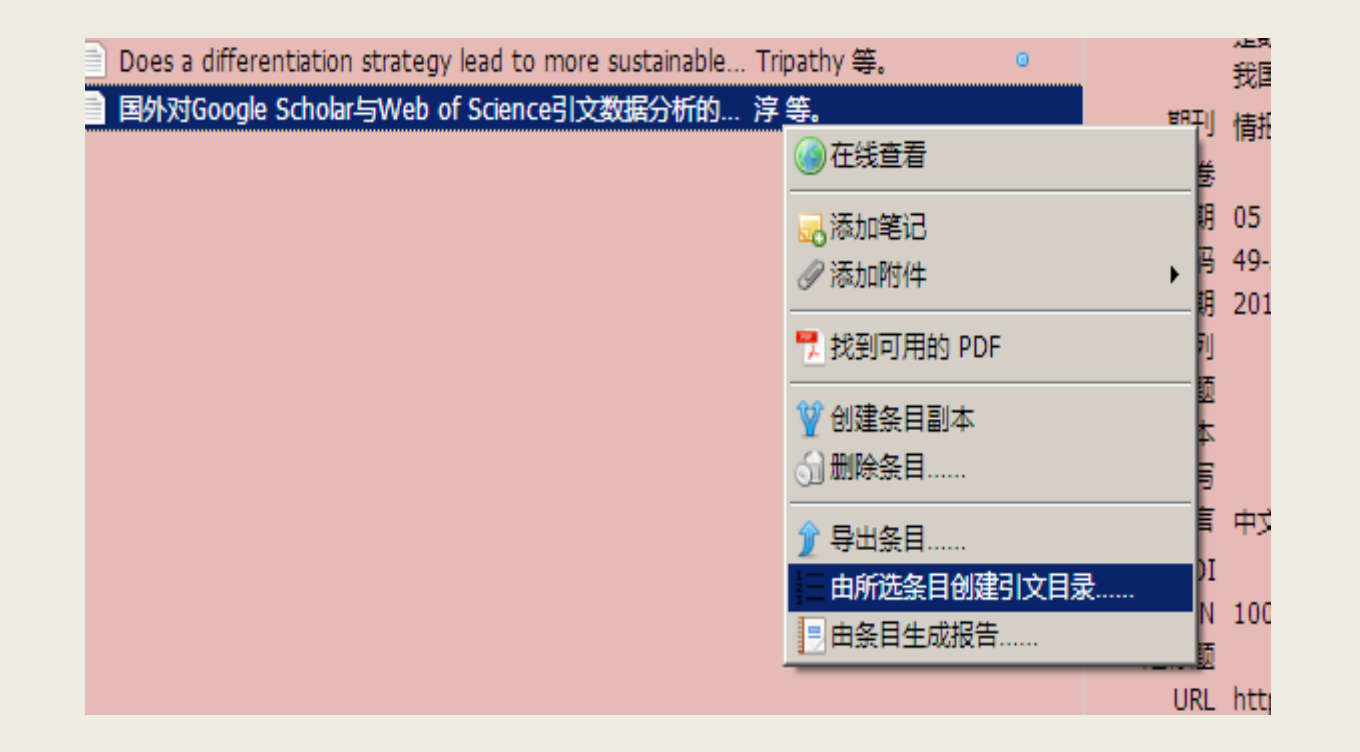

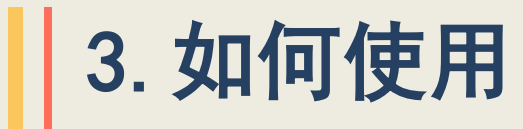

### ▶ 第八步 Word文档中粘粘

选择"参考文献格式国家标准(GB-T 7714-2005)",并确定即可。 在word文档中,点击空白,然后粘贴,参考文 献格式生成成功,如下。

[1] 淳姣, 姜晓, 何华. 国外对Google Scholar与Web of Science引文数据分析的研究述评及其启示[J]. 情报 资料工作, 2017(05): 49–55.

到这步操作后,我们就基本能使用Zotero了

#### 创建引文目录 X 引文样式: American Psychological Association 6th edition American Sociological Association Chicago Manual of Style 17th edition (author-date) Chicago Manual of Style 17th edition (full note) Chicage Manual of Style 17th edition (note) Chinese Std GB/T 7714-2005 (numeric, Chinese) Elsevier - Harvard (with titles) Harvard reference format 1 (deprecated) IEEE Modern Humanities Research Association 3rd edition (note with hibliogra 管理样式.. 语言: 中文(中国大陆) -输出模式: ○ 引文 ◎ 引文目录 输出方法: G 另存为 RTF G 另存为 HTML ④ 复制到剪贴板 ○ 打印 OK Cancel

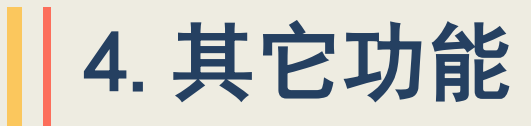

### 其它功能介绍,访问网址:

### https://www.zotero.org/support/

### Getting Stuff Into Your Library

- Adding Items
- Adding Files
- Feeds
- Retrieve PDF Metadata
- Importing from Other Reference Managers
- Organizing Your Library and Taking Notes
  - Collections and Tags
  - <u>Searching</u>
  - Sorting
  - Notes
  - Related Items
  - <u>Duplicate Detection</u>

### **Quick Links**

- Installation
- <u>Quick Start Guide</u>
- <u>Getting Help</u>
- Zotero Storage Subscriptions
- Frequently Asked Questions
- Version History
- System Requirements
- For Developers

### Syncing, Collaboration, and Backup

- Data and File Syncing
- Groups
- Share your work with <u>My Publications</u>
- Backup

### Zotero Preferences

- <u>Preferences</u>
- Zotero Connector Preferences
- Proxies
- Languages and Localization

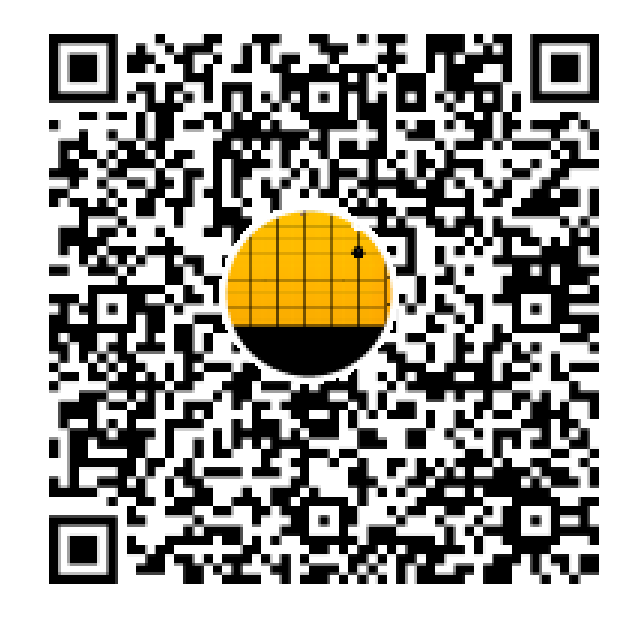

**群名称:**Zotero学习群 群 号:373452363

# 谢谢!